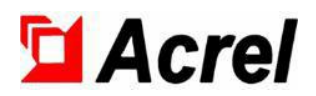

# AMC200(L) DC Multi-Circuit Intelligent Power Acquisition And Monitoring Device

Installation and operation instruction V1.0

Acrel Co.,Ltd.

## Declaration

The copyright is the property of Acrel. Any information in any paragraph or section cannot be extracted, copied or otherwise reproduced or propagated. Otherwise offenders shall take all consequences.

All rights are reserved.

The company reserves the right to modify the specifications described in this manual without prior notice.Before ordering,please consult your local agent for new specifications.

## Contents

| 1 Overview                                     | 1  |
|------------------------------------------------|----|
| 2 Product Model And Function                   | 1  |
| 3 Technical Parameter                          | 1  |
| 4 Dimension And Wiring Instruction             | 2  |
| 4.1 Dimensions (Unit: mm)                      | 2  |
| 4.2 Installation Method                        | 3  |
| 4.3 Wiring Instruction                         | 3  |
| 5 Use And Operation Guide                      | 5  |
| 5.1 Panel And Button Function Instruction      | 5  |
| 5.2 Power-up Operation And Display Instruction | 6  |
| 5.3 Parameter reading interface Instruction    | 7  |
| 5.3.1 DI&DO Instruction                        | 7  |
| 5.3.2 Parameter Instruction                    | 7  |
| 5.3.3 Temperature Instruction                  | 8  |
| 5.3.4 Alarm Instruction                        | 9  |
| 5.3.5 Ratio Instruction                        | 9  |
| 5.3.6 Version Instruction                      | 10 |
| 5.4 Parameter Setting Instruction              | 10 |
| 5.4.1 Communication Parameter Setting          | 10 |
| 5.4.2 Ratio Parameter Setting                  | 11 |
| 5.4.3 DO Parameter Setting                     | 11 |
| 5.4.4 Shield Parameter Setting                 | 13 |
| 5.4.5 Password And Time Setting                | 13 |
| 5.4.6 Backlight Time Settings                  | 13 |
| 6 Communication Instruction                    | 14 |
| 7 Common Troubleshooting                       | 24 |

## Overview

AMC200(L) DC multi-circuit intelligent power acquisition and monitoring device is mainly used for the full electrical parameter measurement of multiple circuits, and can be connected to the current input of up to 12 single-phase DC circuits at the same time. It can directly measure parameters such as voltage, current and power.

| 2 | Product | Model | And | Function |
|---|---------|-------|-----|----------|
|---|---------|-------|-----|----------|

| Model        | Basic Function                                                                             |
|--------------|--------------------------------------------------------------------------------------------|
|              | It can be connected to 12 single-phase DC circuits at the same time, can directly measure  |
| AMC2001 12DE | parameters such as voltage, current, power, etc., 6 switch inputs (2 active, 4 passive), 2 |
| AMC200L-12DE | switch outputs, 1 RS485, 4 channels NTC temperature measurement, 1 channels temperature    |
|              | and humidity measurement, with LCD Display                                                 |

## Technical Parameter

| Technical Parameter     |                             | Technical Indicator                                                                                                    |  |  |  |  |  |  |
|-------------------------|-----------------------------|----------------------------------------------------------------------------------------------------|--|--|--|--|--|--|
|                         | DC Voltage                  | One channel:DC -48V                                                                                                    |  |  |  |  |  |  |
|                         | DC Current                  | 12 Channels Hall Current Sensor:Hall sensor secondary side DC 5V access                                                                                                    |  |  |  |  |  |  |
| Input                   | State Grid Monitoring       | One channel:DC 0-5V                                                                                                    |  |  |  |  |  |  |
|                         | Overload                    | Voltage: 1.2 times for 1 second, 2 times for 1 second; Current: 1.2 times for 1 second, 10 times for 1 second                                                                                                    |  |  |  |  |  |  |
|                         | Frequency                   | Voltage,Current Class 0.5,Power Class 1.0                                                                                                    |  |  |  |  |  |  |
| Resolution              |                             | The voltage output accuracy is 0.01V, the current output accuracy is 0.01A, the power output accuracy is 0.01kW, and the power output accuracy is 0.01kWh                                                                                                    |  |  |  |  |  |  |
|                         | Basic Function              | Monitoring equipment system time, total voltage, total output current, total<br>power, total electrical energy, voltage of each sub channel, current of each sub<br>channel, power of each sub channel, electrical energy of each sub channel;<br>RS485 communication       |  |  |  |  |  |  |
|                         | Alarm Function              | DC voltage output too low alarm, DC voltage output too high alarm, one-time<br>power-off alarm, module voltage loss alarm, metering sub channel error alarm,<br>internal program error alarm, clock error alarm, memory unit failure alarm, AC<br>input power failure alarm |  |  |  |  |  |  |
| Function                | Timing function             | Support broadcast timing, remote timing calibration of metering module can be carried out through RS485 communication interface                                                                                                    |  |  |  |  |  |  |
|                         | Communication               | Single-channel RS485, the default baud rate is 9600bps, and can be set to 1200-9600bps. Communication protocol: YD/T1363 protocol or Modbus RTU protocol                                                                                                    |  |  |  |  |  |  |
|                         | Hall power supply           | A set of $\pm 12V$ power output                                                                                                    |  |  |  |  |  |  |
|                         | Humidity And<br>Temperature | 4 Channels NTC Temperature Monitoring:Temperature:-20-100°C<br>(Accuracy±2°C)<br>Humidity:20-90%RH (Accuracy ±5%RH)                                                                                                    |  |  |  |  |  |  |
| Auxiliary               | Voltage Range               | DC -40V~-60V                                                                                                    |  |  |  |  |  |  |
| power Power consumption |                             | The whole device $\leq 2W$ (without Hall power supply output)                                                                                                    |  |  |  |  |  |  |
| Storage                 |                             | It has the storage function of historical energy data and historical alarm information                                                                                                    |  |  |  |  |  |  |
| Insu                    | lation resistance           | ≥40MΩ                                                                                                    |  |  |  |  |  |  |
| Environment Temperature |                             | Working Temperature:-20°C~+60°C; Storage Temperature:-40°C~+70°C                                                                                                    |  |  |  |  |  |  |

| Humidity | ≤98% no condensation, no corrosive gas place |
|----------|----------------------------------------------|
| Altitude | ≤4000m                                       |

## **4 Dimension And Wiring Instruction**

#### 4.1 Dimensions

(Unit: mm)

1) AMC200(L) DC Multi-Circuit Intelligent Power Acquisition And Monitoring Device

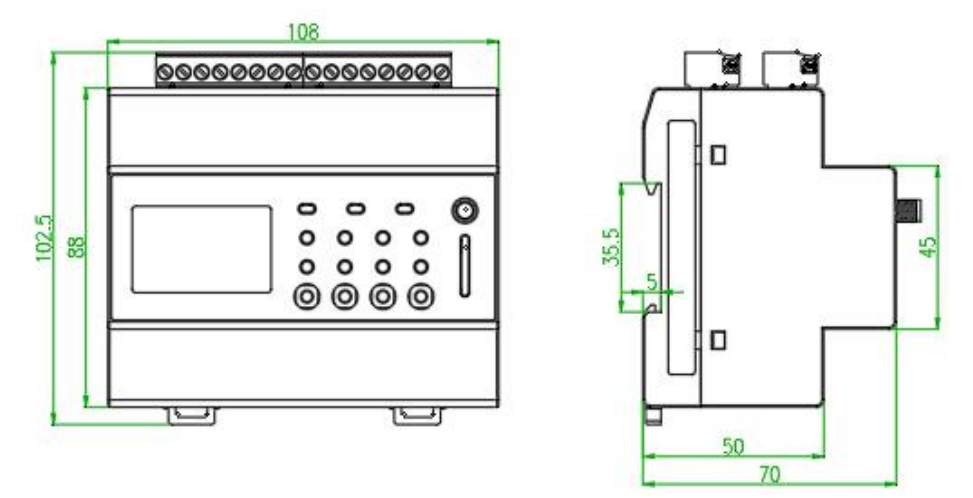

Figure 1 Dimension of AMC200(L)

2) Recommend Hall Current Sensor

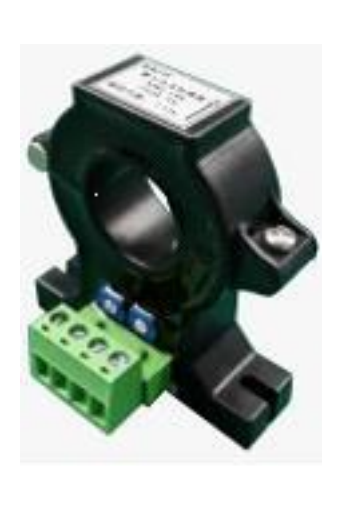

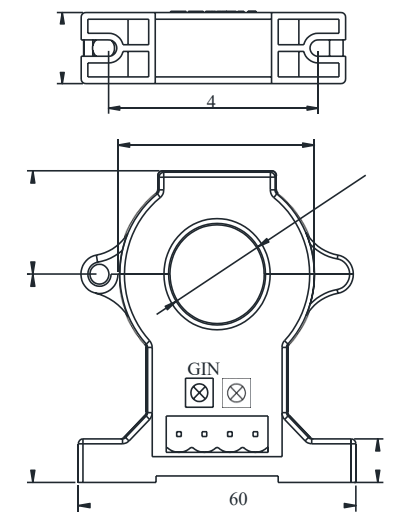

AHKC-EKA (50A/5V) Diameter  $\Phi$ 20mm

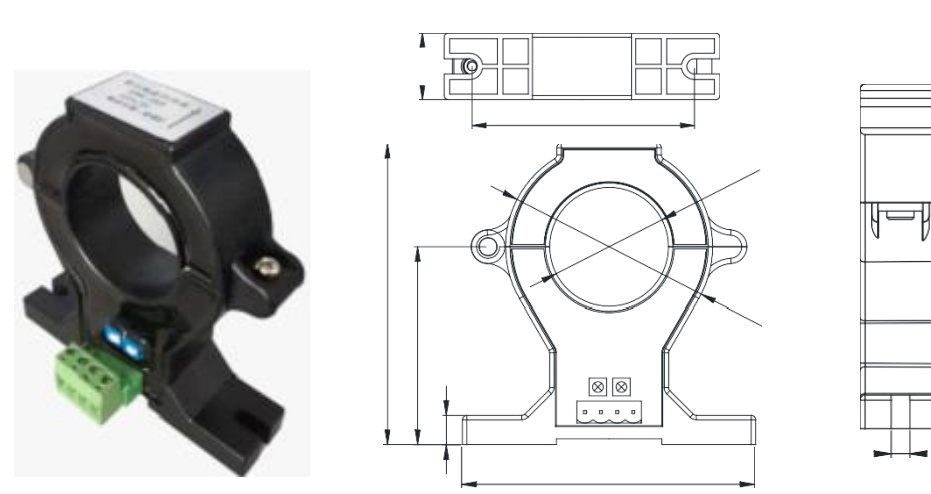

AHKC-EKB (100A/5V) Diameter Φ40mm

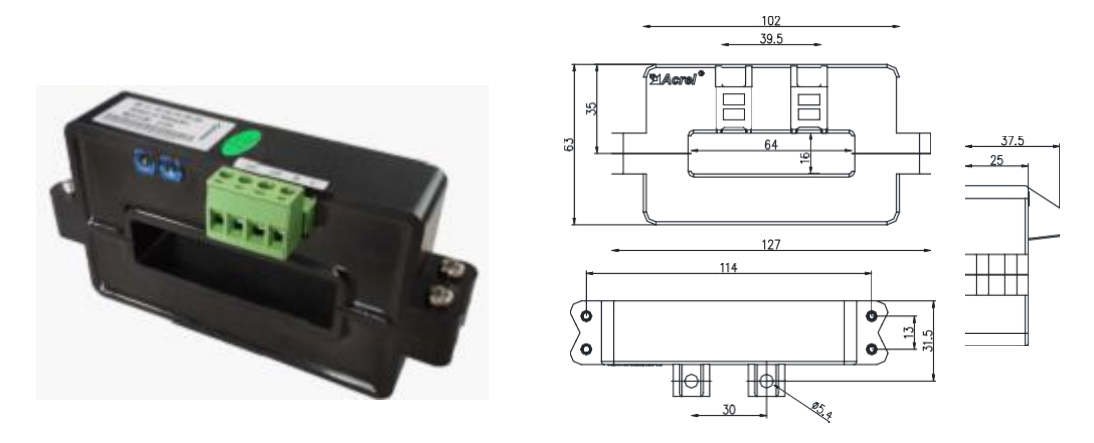

AHKC-K(200A/5V) Diameter Φ64\*16mm Figure 2 Recommend Dimension of Hall Current Sensor

#### 4.2 Installation Method

1) AMC200(L) DC Multi-Circuit Intelligent Power Acquisition And Monitoring Device

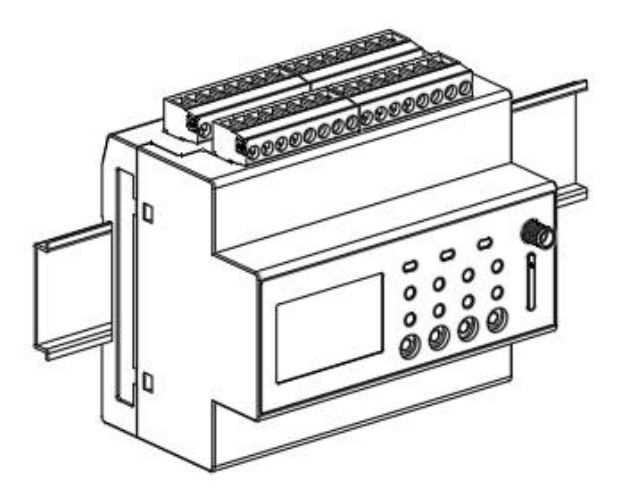

Figure 3 AMC200(L) Installation Method

```
2) Hall Current Sensor
```

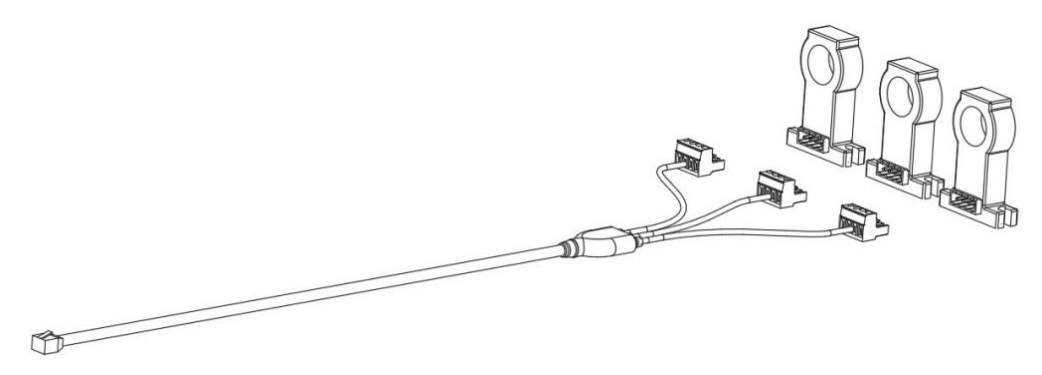

Figure 4 Matching Hall Current sensor installation method

- 4.3 Wiring Instruction
- 1) Wiring Terminal Instruction

AMC200L-12DE

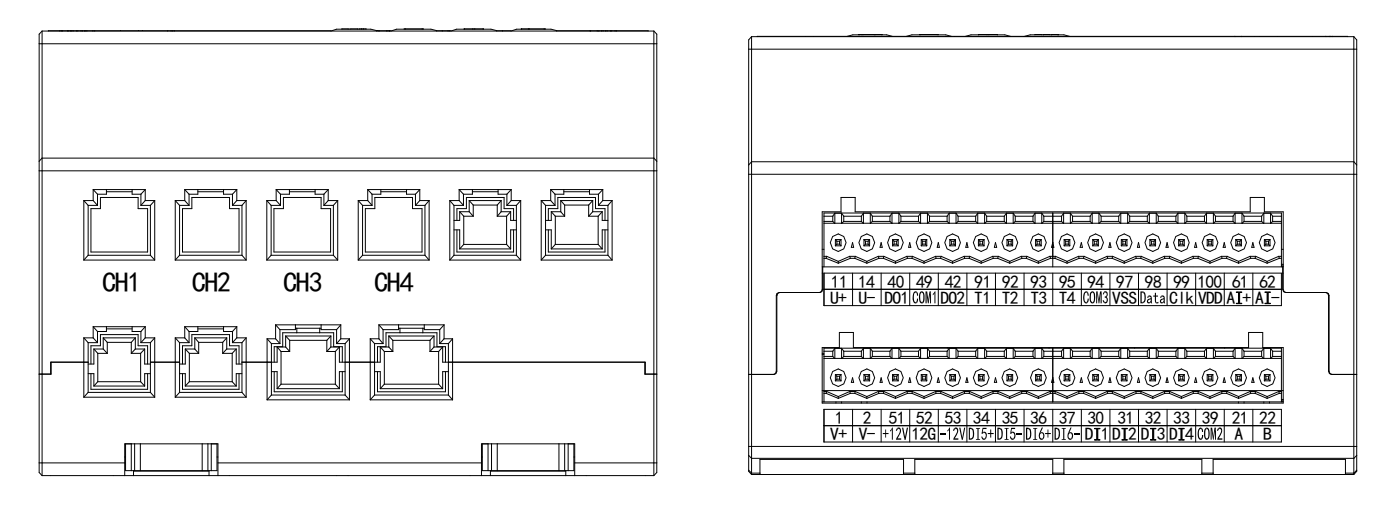

## Figure 5 AMC200L DC Wiring Terminal Diagram

| Terminal Number | Definition | Instruction           | Remark                                              |  |  |
|-----------------|------------|-----------------------|-----------------------------------------------------|--|--|
| 1               | V+         | A '1'                 |                                                     |  |  |
| 2               | V-         | Auxiliary power       | DC 40-60V                                           |  |  |
| 11              | U+         |                       |                                                     |  |  |
| 14              | U-         | Voltage input         |                                                     |  |  |
| 21              | А          |                       |                                                     |  |  |
| 22              | В          | Communication         | KS485 Communication                                 |  |  |
| 30              | DI1        |                       |                                                     |  |  |
| 31              | DI2        |                       |                                                     |  |  |
| 32              | DI3        | Switch input          | Passive dry contact input                           |  |  |
| 33              | DI4        |                       |                                                     |  |  |
| 39              | COM2       |                       |                                                     |  |  |
| 34              | DI5+       |                       |                                                     |  |  |
| 35              | DI5-       | A . 4 <sup>1</sup>    | AC 220V state guid on generator signal accord       |  |  |
| 36              | DI6+       | Active switch input   | AC 220V state grid or generator signal access       |  |  |
| 37              | DI6-       |                       |                                                     |  |  |
| 40              | D01        |                       | AC 250V/3A DC 30V/3A;                               |  |  |
| 42              | DO2        | relay output          | Normally open contact output; contact capacity:     |  |  |
| 49              | COM1       |                       | AC 250V/3A DC 30V/3A;                               |  |  |
| 51              | +12V       |                       |                                                     |  |  |
| 52              | 12G        | Hall Current sensor   | Provide power to 12 hall current sensor at the same |  |  |
| 53              | -12V       | power suppry          | ume                                                 |  |  |
| 61              | AI+        |                       |                                                     |  |  |
| 62              | AI-        | State Grid Monitoring |                                                     |  |  |
| 91              | T1         |                       |                                                     |  |  |
| 92              | T2         |                       |                                                     |  |  |
| 93              | Т3         | NTC Temperature       | Temperature Range:-20-100°C (Accuracy ±2°C)         |  |  |
| 95              | T4         |                       |                                                     |  |  |
| 94              | COM3       |                       |                                                     |  |  |
| 97              | VSS        | Humidity And          | Temperature:-20-100°C (Accuracy±2°C)                |  |  |

| 98  | Data    | Temperature                  | Humidity: 20-90%RH (Accuracy ±5%RH)                                                                           |
|-----|---------|------------------------------|----------------------------------------------------------------------------------------------------|
| 99  | Clk     | Monitoring                   |                                                                                                    |
| 100 | VDD     |                              |                                                                                                    |
|     | CH1-CH4 | Number of current<br>Circuit | One CHx represents 3 single-phase DC circuits,<br>AMC200L-12DE can connect up to 12 single-phase<br>circuits; |

2) Voltage, current and Hall current sensor wiring method (the figure below takes one channel as an example)

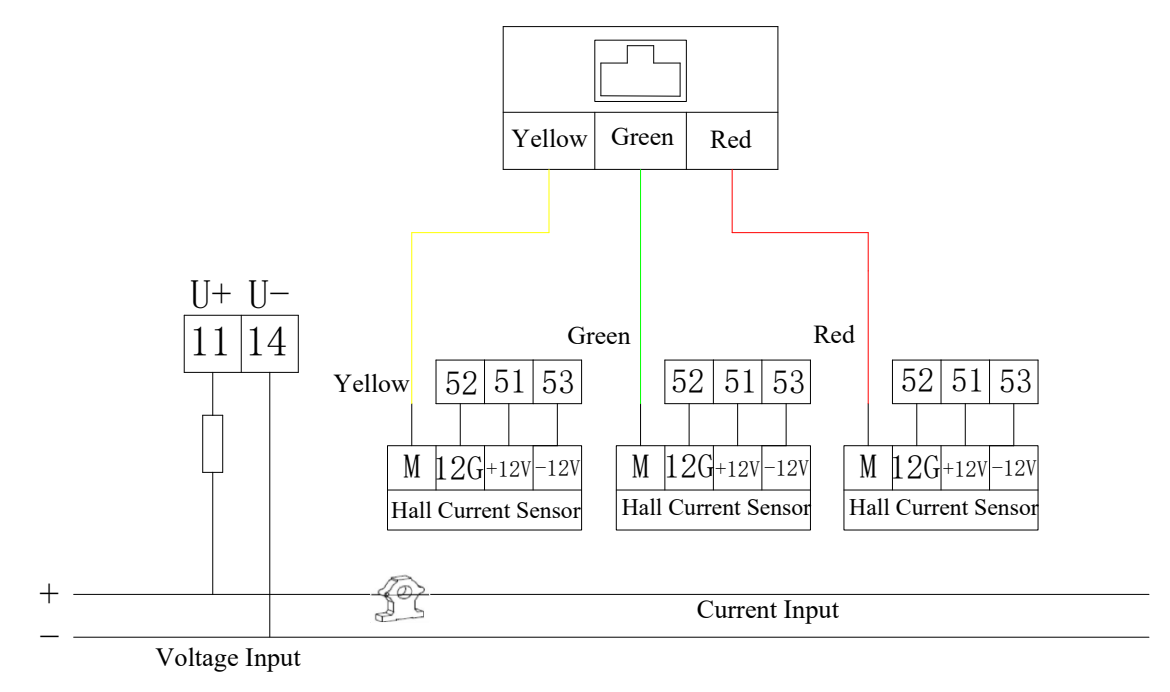

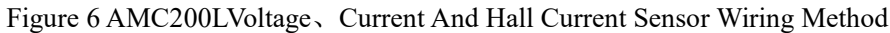

Note: A group of two Hall connecting lines needs to be connected to the M terminals. For example: the yellow lead wire of one connecting line is a group of yellow and black, corresponding to the yellow part of the above picture, and needs to be connected to the same group of yellow lines and black lines.

3) Humidity And Temperature Sensor Wiring Method

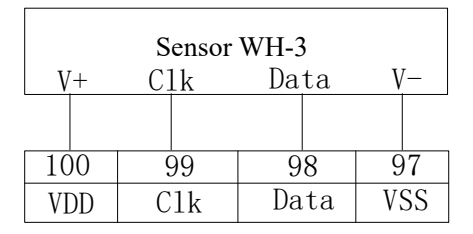

Figure 7 Humidity And Temperature Sensor Wiring Method

### **5** Use And Operation Guide

- 5.1 Panel And Button Function Instruction
  - 5.1.1Panel Instruction

| AMC200L-12DE      | Acrel<br>RUN COMM ÷                                                                                |  |  |  |  |  |  |  |
|-------------------|----------------------------------------------------------------------------------------------------|--|--|--|--|--|--|--|
| 5.1.2 Button Func | tion Instruction (for the Meter Model with LCD Display)                                            |  |  |  |  |  |  |  |
| SET Button(SET)   | In the measurement mode, press this key to enter the parameter setting mode, the instrument        |  |  |  |  |  |  |  |
|                   | prompts to enter the password PASS, after entering the correct password (0001), the instrument     |  |  |  |  |  |  |  |
|                   | can be parameterized;                                                                              |  |  |  |  |  |  |  |
|                   | In parameter mode, press this key to save data or not, it can be used to return to the previous    |  |  |  |  |  |  |  |
|                   | menu;                                                                                              |  |  |  |  |  |  |  |
| Up Button( )      | In measurement mode, it is used to switch display items;                                           |  |  |  |  |  |  |  |
|                   | In the parameter setting mode, it is used for the selection of menu items and the selection of the |  |  |  |  |  |  |  |
|                   | number of digits for parameters;                                                                   |  |  |  |  |  |  |  |
| Down Button( 💙 )  | In measurement mode, it is used to switch display items;                                           |  |  |  |  |  |  |  |
|                   | In parameter setting mode, it is used to select menu items and increase the value of each digit;   |  |  |  |  |  |  |  |
| Enter Button( 🛹 ) | In measurement mode, it is used for parameter viewing;                                             |  |  |  |  |  |  |  |
|                   | In parameter setting mode, it is used to confirm the selection of menu items and confirm the       |  |  |  |  |  |  |  |

#### 5.2 Power-up Operation And Display Instruction

modification of parameters;

After power-on, the power-on interface is displayed as DC multi-loop device; after waiting for 2S, the power-on interface will automatically enter the main interface: (1) Press the SET button to enter the password interface, press the button to enter the password "0001", and press the Enter button to enter the parameter setting interface (the parameter setting options will be explained in detail in 5.4), press the SET button to enter the data saving interface, and use the up and down buttons to switch the cursor to select whether to save; (2) Press the button to enter the electricity (1) interface, Then press the button to enter the electricity (2) interface; (3) press the Enter button to enter the main interface (the parameter reading options will be explained in detail in 5.3). The operation flowchart is shown in the figure below.

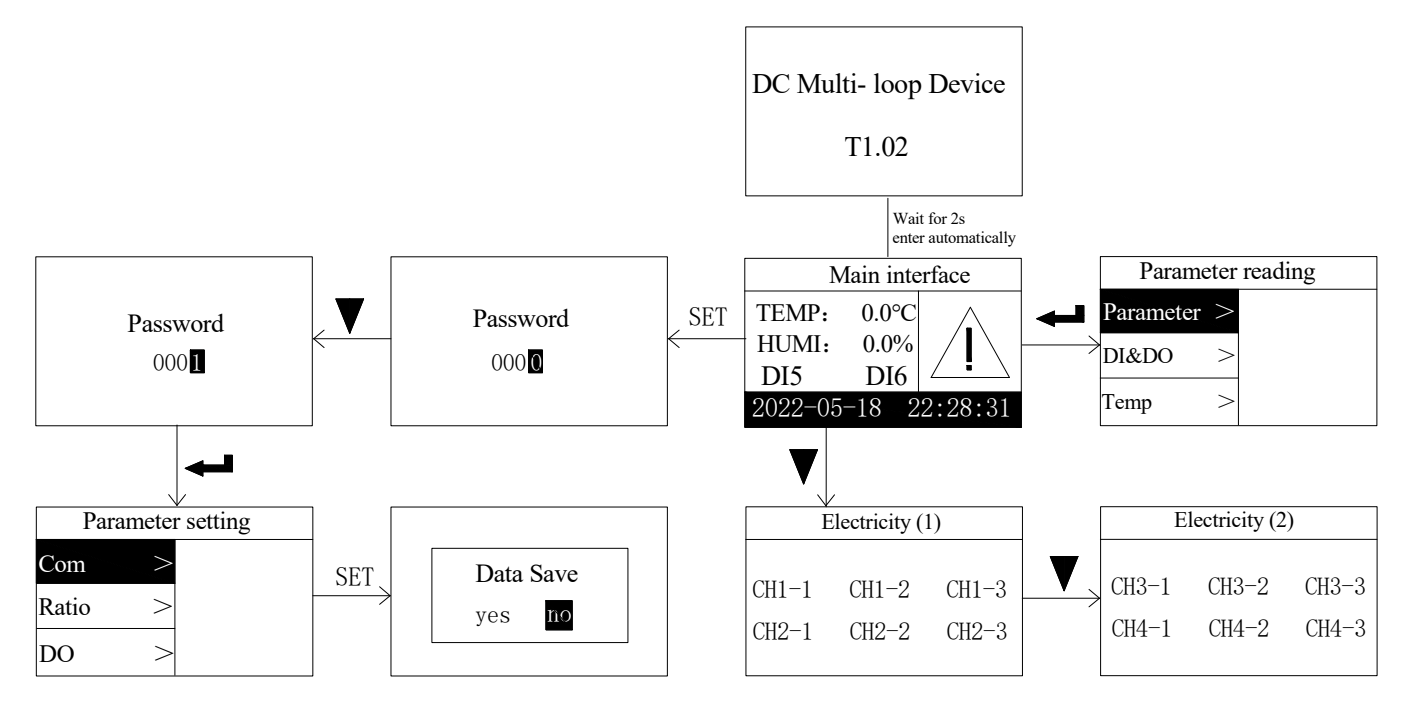

The first interface description is shown in the figure below:

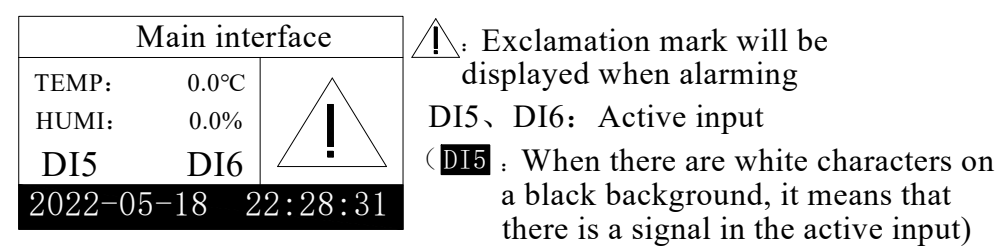

5.3 Parameter reading interface Instruction

#### 5.3.1 DI&DO Instruction

Press the up or the down button button to move the cursor to the DI&DO interface. Press the Enter button to see three categories, Pressing the the up or the down button enter button can pop up corresponding window that shows the data record of DO1-DO2, DI1-DI4 and DI5-DI6.

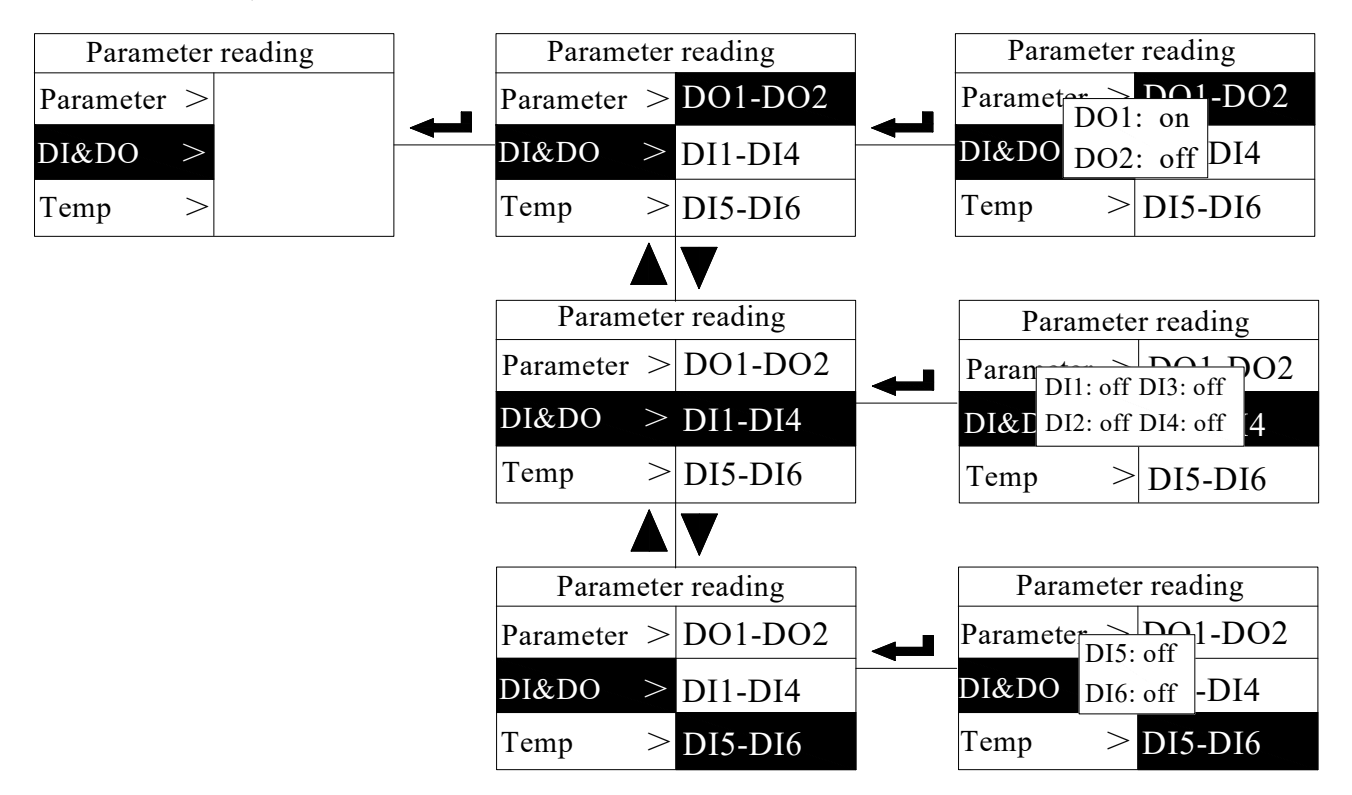

#### 5.3.2 Parameter Instruction

Enter the main interface, the cursor defaults to the parameter, press the Enter button, you can enter the parameter interface to view the information; the parameter column includes voltage, current, power, energy and AI (you can view the parameters through the Enter/up/down buttons for specific information. The default display is the first channel).

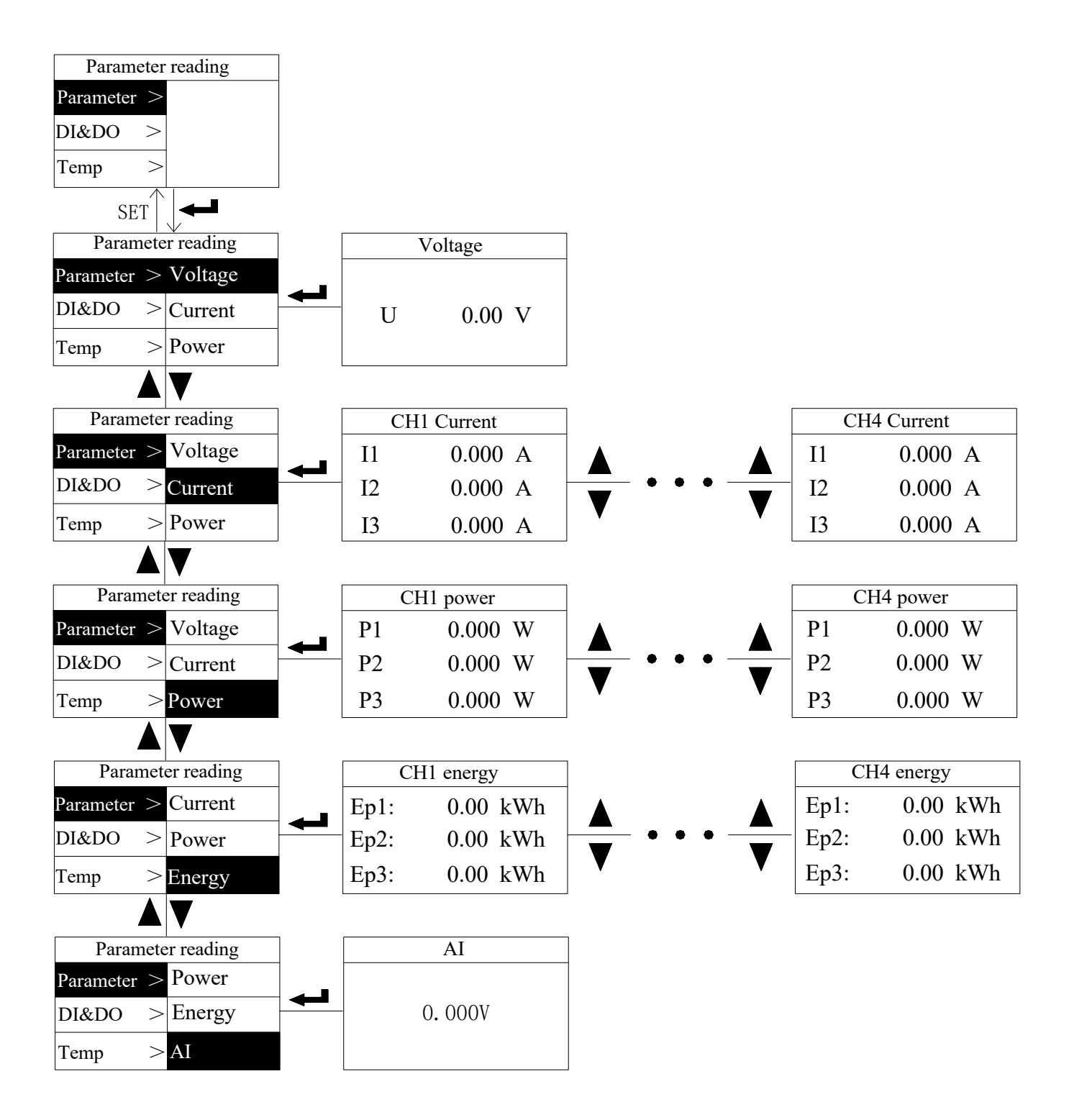

#### 5.3.3 Temperature Instruction

Press the up or the down button to move the cursor to the temperature interface, press the Enter button to see the four categories of temp1-temp4, and press the Enter button again to view the specific temperature value. When the probe is not connected, the temperature is displayed as -100°C, and when the probe is short-circuited, the temperature is displayed as 200°C.

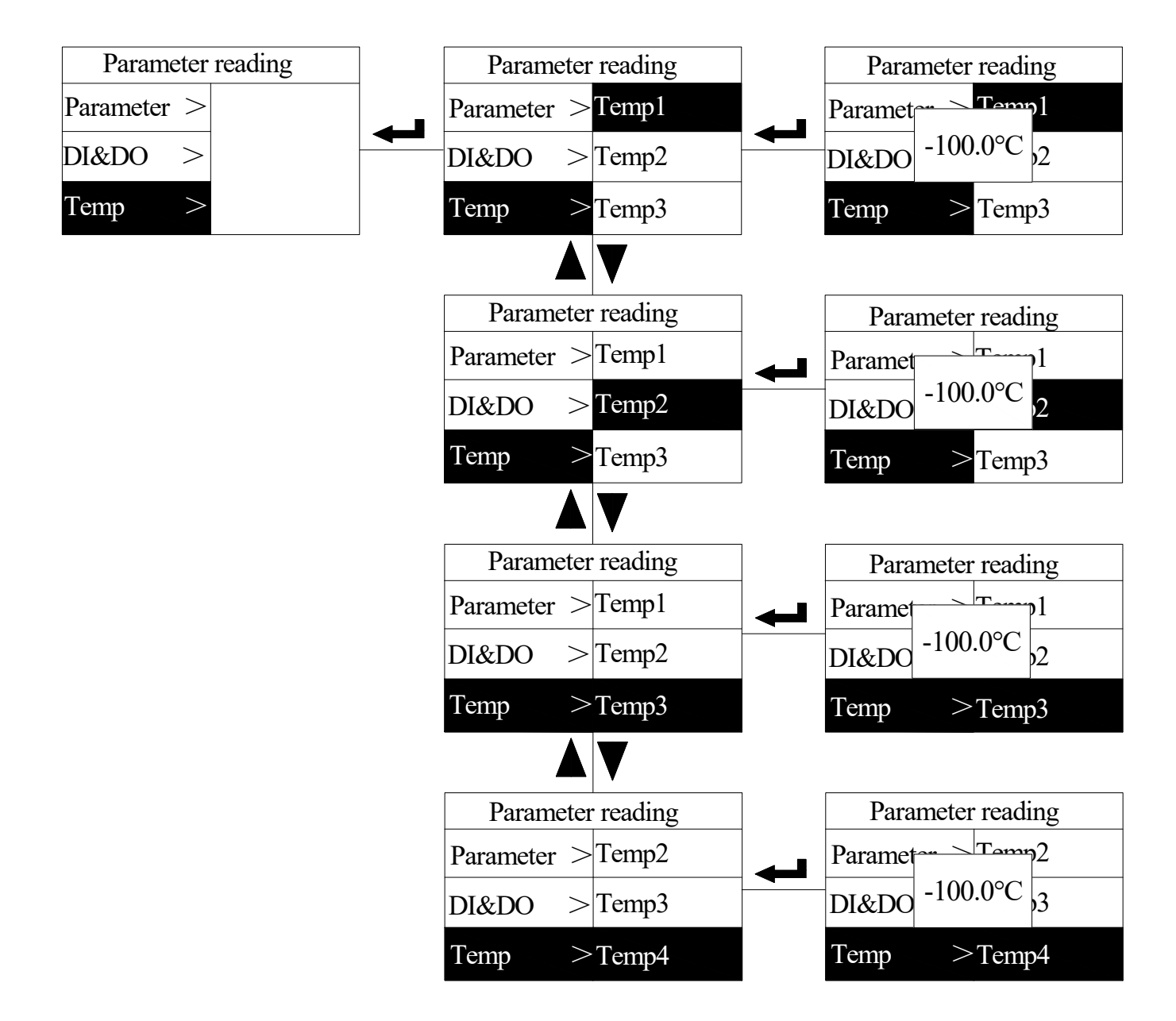

#### 5.3.4 Alarm Instruction

Press the up or the down button to move the cursor to the alarm interface, and press the Enter button to directly view the alarm information.

| Parai | nete | r reading |   |    | Al      | arm  |       |
|-------|------|-----------|---|----|---------|------|-------|
| Temp  | >    |           |   | DO | Channel | Item | STATE |
| Ratio | >    |           | - | 1  | CH1     | U    | X     |
| Alarm |      |           |   | 2  | CH1     | None | None  |

#### 5.3.5 Ratio Instruction

Press the up or the down button to move the cursor to the ratio interface, press the Enter button to see the four channels CH1-CH4, and press the Enter button again to view the ratio value of each channel. The default value is "50", the current ratio can be set according to the primary current mode, for example, the Hall sensor specification is 200A/5V, and the current transformation ratio is set to 200.

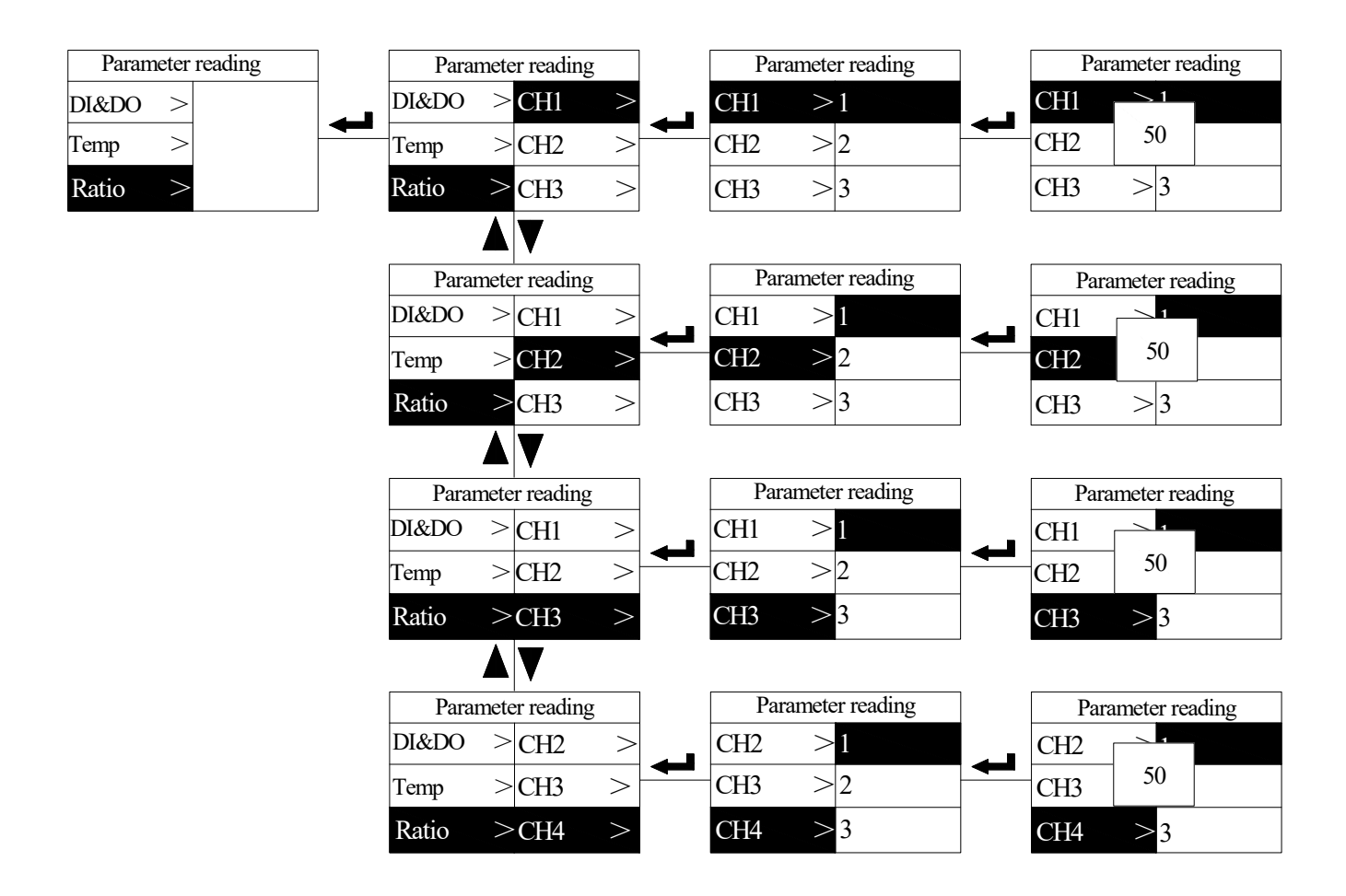

#### 5.3.6 Version Instruction

Press the up or the down button to move the cursor to the version interface, press the Enter button to view the program number and version number information directly.

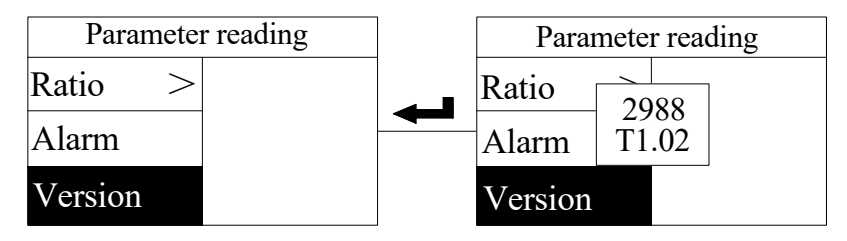

#### 5.4 Parameter Setting Instruction

5.4.1 Communication Parameter Setting

Enter the parameter setting interface, the cursor stops at the communication setting by default, press the Enter button to see the three types of address, baud rate, and parity, and press the Enter button again to pop up various parameter interfaces that can be set; press the up and down buttons to Switch the settings of address, baud rate and parity. The address can be set to 1-247; the baud rate can be set to 1200, 2400, 4800, 9600; the parity bit can be set to EVEN (even parity), ODD (odd parity), NONE (no parity).

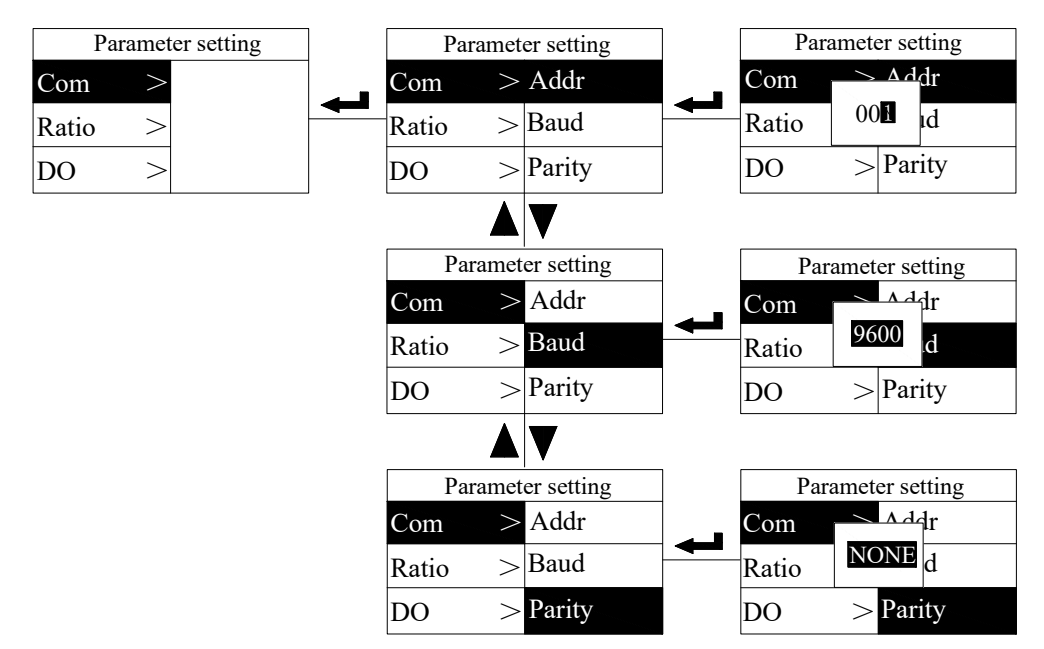

#### 5.4.2 Ratio Parameter Setting

Press the up or the down button to move the cursor to the ratio setting, press the Enter button to see all channels and the four channels CH1-CH4, and press the Enter button again to pop up various parameters that can be set. The default ratio of each channel is 1.

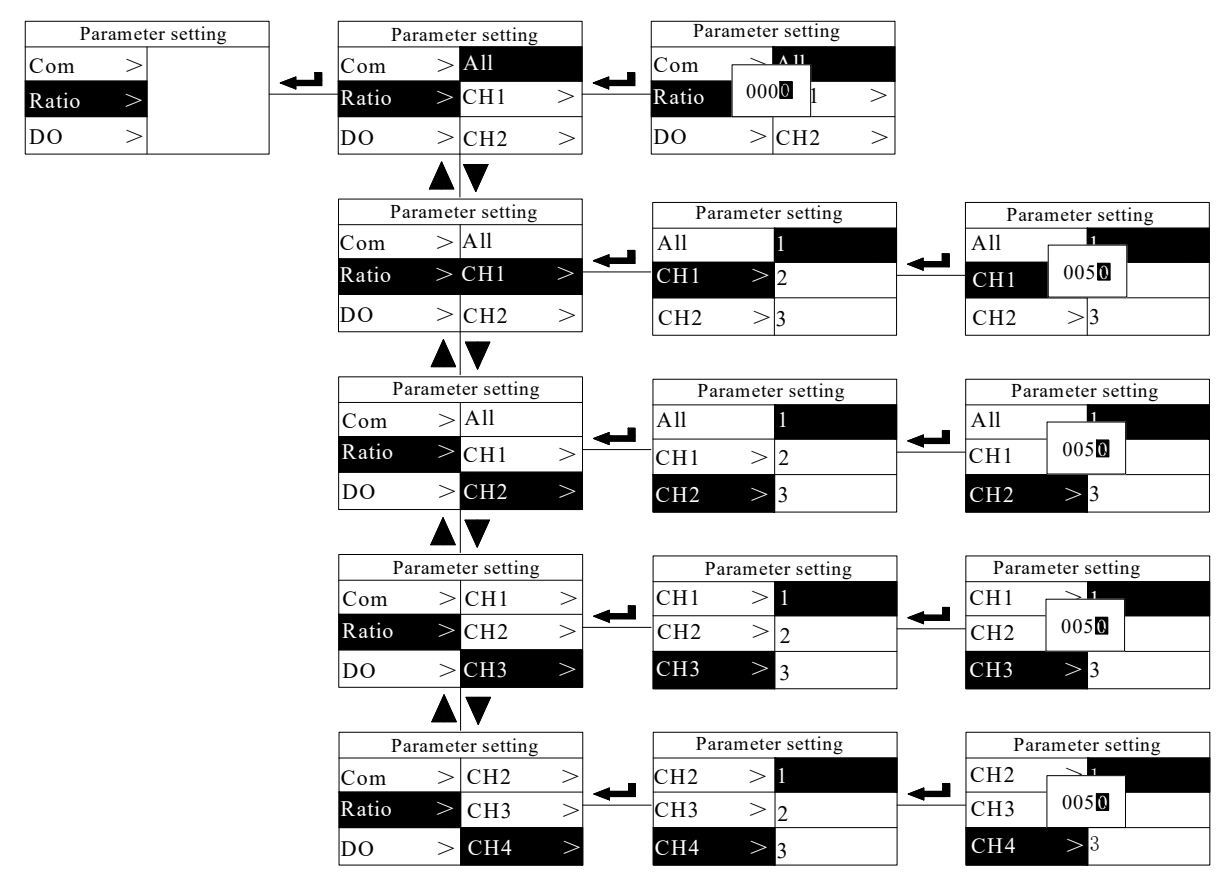

#### 5.4.3 DO Parameter Setting

Press the up or the down button to move the cursor to the DO setting, press the Enter button to see the DO1 setting, DO2 setting, press the Enter button, various parameters that can be set will pop up, including alarm channel, alarm item, control, alarm upper limit, alarm lower limit, alarm delay, output mode, zero alarm enable, alarm hysteresis. The settable parameters of DO1 and D02 are the same. The following is DO1 for example. The control can be set to remote and alarm; the output can be set to level (0 or 1) and \_\_\_\_\_\_ pulse; the delay can be set to 1-999; the upper alarm limit can be set to 204, and the lower alarm limit can be set to 105; all alarm item please refer to the supplementary description for alarm selection.

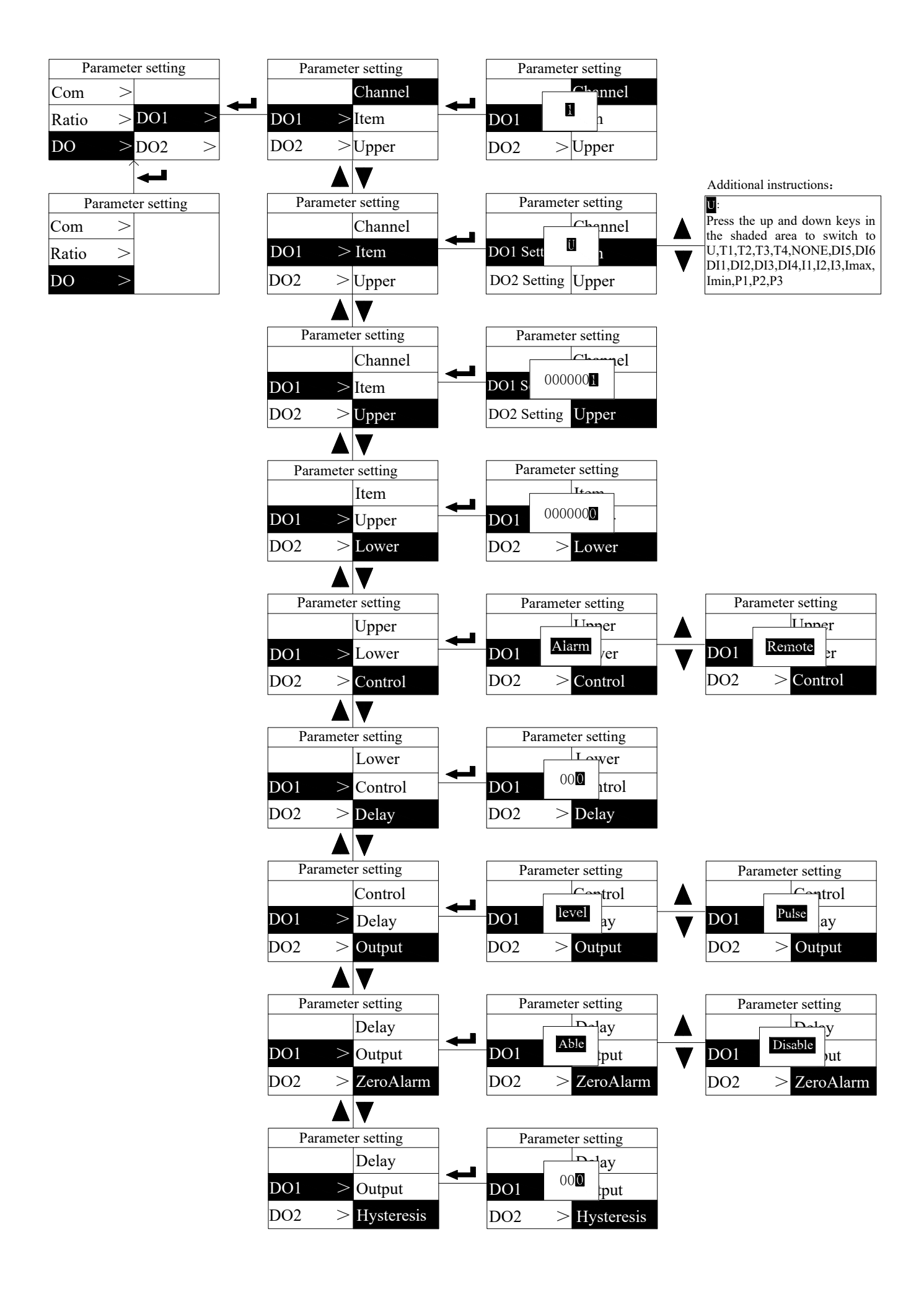

#### 5.4.4 Shield Parameter Setting

Press the up or the down button to move the cursor to the zero point shield, press the Enter button to see the two types of voltage and current, press the Enter button again to set the voltage and current parameters, the voltage shielding value defaults to 80%, and the current shielding value defaults to 5%.

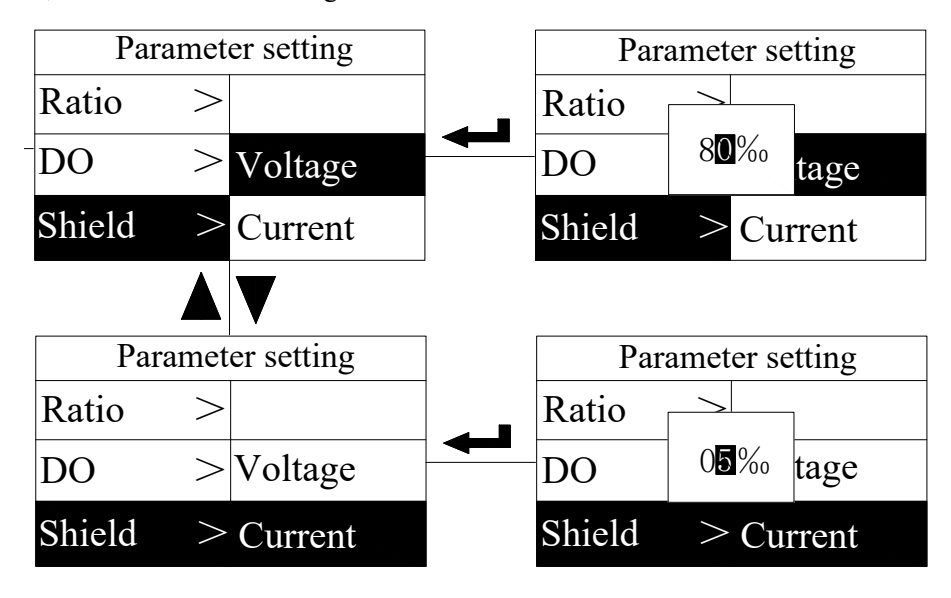

#### 5.4.5 Password And Time Setting

Press the up button or the down button to move the cursor to the password setting or time setting, press the Enter button to enter the password setting or time setting interface, the password can be set to 1-9999, the default secret is 1; the time can be set with the up and down keys to set the year, month, day, hour, minute, and second.

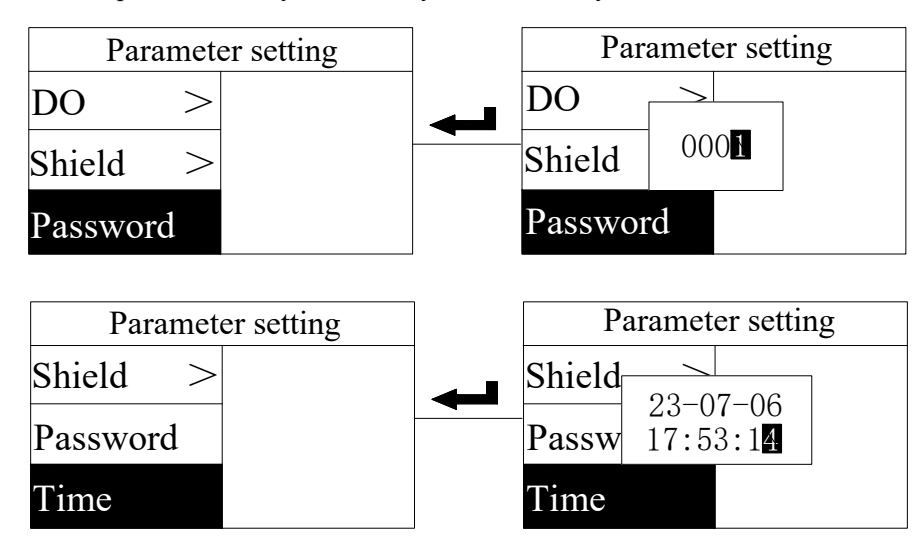

5.4.6 Backlight Time Settings

Press the up or the down button to move the cursor to the backlight time, and press the Enter button to enter the backlight time setting interface.Backlight time can be set to 0-300s, and "0" means it is always on.

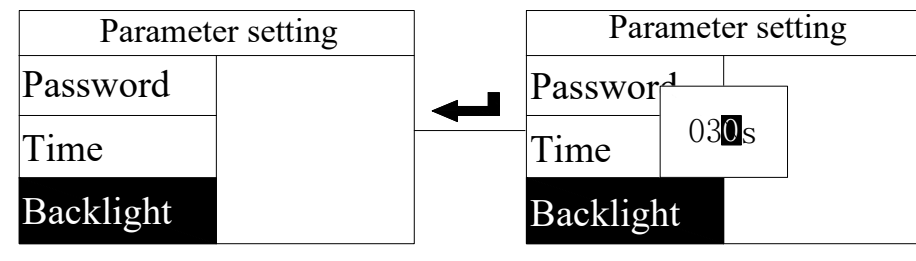

## Communication Instruction

Communication Address

| Address | Decimal | Content                          | Data<br>Type | Number<br>of bytes | R/W                 | Unit   | Remark                                                                                                    |
|---------|---------|----------------------------------|--------------|--------------------|---------------------|--------|----------------------------------------------------------------------------------------------------|
| 0       | 0       | Address                          | uint16_t     | 2                  | R/W                 |        | 1-247                                                                                                    |
| 1       | 1       | Baud Rate                        | uint16_t     | 2                  | R/W                 |        | 0: 1200; 1: 2400; 2: 4800;<br>3: 9600; 4: 19200; 5: 38400;                                                                                                    |
| 2       | 2       | Check Digit                      | uint16_t     | 2                  | R/W                 |        | 0: No parity 1: Odd parity 2: Even parity                                                                                                    |
| 3       | 3       | Meter Model                      | uint16_t     | 2                  | R/W                 |        | 4: AMC200-12DE;5:AMC200-24DE<br>6:AMC200-12DE_4G; 7:AMC200-12DE_NB;<br>8:AMC200-24DE_4G; 9:AMC200-24DE_NB;<br>10:AMC200L-12DE;11:AMC200L-24DE<br>12:AMC200L-12DE_4G;<br>13:AMC200L-12DE_NB;<br>14:AMC200L-24DE_4G;<br>15:AMC200L-24DE_NB; |
| 4       | 4       | Numbers of channels              | uint16_t     | 2                  | R                   |        | 12: 12 channels 24: 24 channels;                                                                                                    |
| 5       | 5       | On-site storage time<br>interval | uint16_t     | 2                  | R/W                 | minute | Default: 60 minutes                                                                                                    |
| 6       | 6       |                                  | uint16_t     | 2                  | R/W                 |        | Hex Such as: 0x00 0x15 -> 0x00 discard 21<br>years                                                                                                    |
| 7       | 7       | meter time                       | uint16_t     | 2                  | R/W                 |        | Hex Such as: 0x01 0x03 -> January 3                                                                                                    |
| 8       | 8       |                                  | uint16_t     | 2                  | R/W                 |        | Hex Such as: 0x03 0x15 -> Wednesday 21:00                                                                                                    |
| 9       | 9       |                                  | uint16_t     | 2                  | R/W                 |        | Hex Such as: 0x01 0x03 -> 1 minute 3 seconds                                                                                                    |
| Α       | 10      | Protocol Selection               | uint16_t     | 2                  | R/W                 |        | 0: Modbus 1: Tower protocol<br>Default: Modbus                                                                                                    |
| В       | 11      | page countdown                   | uint16_t     | 2                  | R/W                 | Second | Default: 180 seconds Range is (60-65536)<br>seconds                                                                                                    |
| С       | 12      | Voltage zero shield<br>value     | uint16_t     | 2                  | R/W                 |        | Example: 8 means 8 thousandths The range is thousandths (3-99)                                                                                                    |
| D       | 13      | Current zero shield<br>value     | uint16_t     | 2                  | R/W                 |        | Example: 8 means 8 thousandths The range is thousandths (3-99)                                                                                                    |
| Е       | 14      | Home Current Display             | uint16_t     | 2                  | R/W                 |        | 1: The home page displays the first current                                                                                                    |
| F       | 15      | DO1 alarm upper limit            |              | 2                  | D /W/               |        | DO1 slarm upper limit value>0                                                                                                    |
| 10      | 16      | value                            | umts2_t      | 2                  | K/W                 |        |                                                                                                    |
| 11      | 17      | DO1 alarm lower limit            | uin+27 +     | 2                  | <b>D</b> / <b>W</b> |        | DO1 alarm unner limit value>0                                                                                                    |
| 12      | 18      | value                            |              | <u>ک</u>           | IV/ W               |        | DOT alarm upper minit value∠0                                                                                                    |
| 13      | 19      | system password                  | uint16_t     | 2                  | R/W                 |        | 1-9999                                                                                                    |
| 14      | 20      | meter reading day                | uint16_t     | 2                  | R/W                 |        | Hex Such as: $0x15 \ 0x02 \rightarrow 02:00$ on the 21st                                                                                                    |
| 15      | 21      | Mator Number                     | uin+27 +     | 2                  | <b>D</b> / <b>W</b> |        |                                                                                                    |
| 16      | 22      |                                  |              |                    | IV/ W               |        |                                                                                                    |

| 17       | 23       | Backlight time              | uint16_t | 2 | R/W | Second | The default range is 30 seconds (0-300)                                                                                                    |
|----------|----------|-----------------------------|----------|---|-----|--------|----------------------------------------------------------------------------------------------------|
| 18       | 24       | Rated voltage               | uint16_t | 2 | R   | V      | Default: 48V                                                                                                    |
| 19       | 25       | Rated current               | uint16_t | 2 | R   | A      | Default: 5V                                                                                                    |
| 1A       | 26       | print log                   | uint16_t | 2 | R/W |        | 1: On 0: Off                                                                                                    |
| 1B<br>1C | 27<br>28 | DO1_Modbus configuration    | uint32_t | 2 | R/W |        | (Priority bit0 is the highest)<br>bit0:I1;bit1:I2;<br>bit2:I3 ;bit3:current maximum value;bit4:current<br>minimum value<br>bit5:P1; bit6:P2 bit7:P3<br>bit8:U;bit9:T1;bit10:T2;bit11:T3;bit12:T4<br>bit13: reserved; bit14: zero alarm enable;<br>bit20-bit27: Alarm hysteresis; bit28-bit31:<br>Number of channels;                                       |
| 1D       | 29       |                             |          |   |     |        | (Priority bit0 is the highest)                                                                                                    |
| 1E       | 30       | DO2_Modbus<br>configuration | uint32_t | 2 | R/W |        | bit0:I1;bit1:I2;<br>bit2:I3 ;bit3:current maximum value;bit4:current<br>minimum value<br>bit5:P1; bit6:P2 bit7:P3<br>bit8:U;bit9:T1;bit10:T2;bit11:T3;bit12:T4<br>bit13: reserved; bit14: zero alarm enable;<br>bit20-bit27: Alarm hysteresis; bit28-bit31:<br>Number of channels;                                                                         |
| 1F       | 31       | Zero calibration            | uint16_t | 2 | W   |        | Current zero calibration:<br>0x8801: the first channel; 0x8802: the second<br>channel; and so on; 0x88FF: all<br>Voltage zero calibration:<br>0x9901: the first channel; 0x9902: the second<br>channel; and so on; 0x99FF: all                                                                                                    |
| 20       | 32       | clear data                  | uint16_t | 2 | W   |        | Clear energy:<br>0x6601: the first channel 0x6602: the second<br>channel; and so on; 0x66FF: all<br>Clear historical data:<br>0x7701: historical data every minute 0x7702:<br>historical data every 60 minutes;<br>0x7703: Alarm historical data 0x7704: Historical<br>data of meter reading day;<br>0x7705: Monthly frozen historical data 0x77FF:<br>All |
| 21       | 33       | DI1-6 status                | uint16_t | 2 | R   |        | 1: Closure 0: Disconnect<br>bit0:DI5;bit1:DI6;bit2:DI1;<br>bit3:DI2 ;bit4:DI3;bit5:DI4                                                                                                    |
| 22       | 34       | DO1-2 status                | uint16_t | 2 | R   |        | 1: Closure 0: Disconnect<br>bit0:DO1 ;bit8:DO2                                                                                                    |
| 23       | 35       | DO1-2 control               | uint16_t | 2 | w   |        | 1: Closure 0: Disconnect<br>hit0:DO1 : hit8:DO2                                                                                                    |
| 24       | 36       | DO1_TOWER                   | uint32_t | 4 | R/W |        | (Priority bit0 is the highest)                                                                                                    |

|    |    |               |             |          |    |        |    | bit0:DI5;bit1:DI6;bit2:DI1;                          |
|----|----|---------------|-------------|----------|----|--------|----|------------------------------------------------------|
|    |    |               |             |          |    |        |    | bit3:DI2 ;bit4:DI3;bit5:DI4                          |
|    |    |               |             |          |    |        |    | bit6: DC voltage is too high; bit7: DC voltage is    |
|    |    |               |             |          |    |        |    | too low bit8: A power-off alarm                      |
|    |    | confi         | guration    |          |    |        |    | bit9: measurement module failure alarm: bit10:       |
| 25 | 37 |               | Burnnen     |          |    |        |    | AC input power failure                               |
|    |    |               |             |          |    |        |    | hit19: (1: level output 0: pulse output): hit20:     |
|    |    |               |             |          |    |        |    | remote control or alarm mode selection (0:           |
|    |    |               |             |          |    |        |    | remote control 1: clorm)                             |
|    |    |               |             |          |    |        |    |                                                      |
|    |    |               |             |          |    |        |    | bit21-bit30: pulse width (s)                         |
| 26 | 38 |               |             |          |    |        |    | (Priority bit0 is the highest)                       |
|    |    | 1             |             |          |    |        |    | bit0:DI5;bit1:DI6;bit2:DI1;                          |
|    |    |               |             |          |    |        |    | bit3:DI2 ;bit4:DI3;bit5:DI4                          |
|    |    |               |             |          |    |        |    | bit6: DC voltage is too high; bit7: DC voltage is    |
|    |    | D02           | TOWED       |          |    |        |    | too low bit8: A power-off alarm                      |
|    |    |               |             | uint32_t | 4  | R/W    |    | bit9: measurement module failure alarm; bit10:       |
| 27 | 39 | confi         | guration    |          |    |        |    | AC input power failure                               |
|    |    |               |             |          |    |        |    | bit19: (1: level output 0: pulse output); bit20:     |
|    |    |               |             |          |    |        |    | remote control or alarm mode selection (0:           |
|    |    |               |             |          |    |        |    | remote control 1: alarm)                             |
|    |    |               |             |          |    |        |    | bit21-bit30: pulse width (s)                         |
| 20 | 40 |               |             |          |    |        |    |                                                      |
| 28 | 40 | -             |             |          |    |        |    |                                                      |
| 29 | 41 |               |             |          |    |        |    |                                                      |
| 2A | 42 |               |             |          |    |        |    |                                                      |
| 2B | 43 |               |             |          |    |        |    | SN number is 14 digits and the last 6 digits are     |
| 2C | 44 | Gatewa        | ay          |          |    |        |    | reserved                                             |
| 2D | 45 | Identifica    | tion SN     | char     | 20 | R/W    |    | In the register, the high-order bits come first, and |
| 2E | 46 | Numbe         | er          |          |    |        |    | the low-order bits come first; example: the          |
| 2F | 47 |               |             |          |    |        |    | sixteen-bit data stored in register 60 is 0x6361     |
| 30 | 48 |               |             |          |    |        |    |                                                      |
| 31 | 49 |               |             |          |    |        |    |                                                      |
| 32 | 50 | Re            | eserve      |          |    |        |    |                                                      |
| 33 | 51 |               | ID          |          | _  | D /III |    | Example: 0x23 0x70 0x1A 0x1E means IP:               |
| 34 | 52 | ]             | 114         | unt16_t  |    | K/W    |    | 112.35.30.26                                         |
| 35 | 53 | The po        | ort number  | uint16_t | 2  | R/W    |    | For example: 0x1ADF means port number: 6879          |
| 36 | 54 | RSSI          |             | uint16_t | 2  | R      |    | Signal value                                         |
| 37 | 55 | link 1 marker |             | uint16 t | 2  | R      |    | Connected to Acrel Firefighting Cloud Platform       |
|    |    |               |             |          |    |        |    | Flag Bit 1: Linked 0: Not Connected                  |
|    |    |               | T1          |          |    |        |    | NTC is not connected to display -100°C               |
| 38 | 56 | Temperat      | Temperature | uint16_t | 2  | R      | °C | short-circuited display -200°C                       |
|    |    | ure           | T1          |          |    |        |    | short-encuried display -200 C                        |
| 39 | 57 |               | Temperature | uint16_t | 2  | R      | °C | NTC is not connected to display -100°C,              |

|          |    |                        | T2                                  |          |   |     |    | short-circuited display -200°C                                            |
|----------|----|------------------------|-------------------------------------|----------|---|-----|----|---------------------------------------------------------------------------|
| 3A       | 58 |                        | Temperature<br>T3                   | uint16_t | 2 | R   | °C | NTC is not connected to display -100°C,<br>short-circuited display -200°C |
| 3B       | 59 |                        | Temperature<br>T4                   | uint16_t | 2 | R   | °C | NTC is not connected to display -100°C,<br>short-circuited display -200°C |
| 3C       | 60 | Temperat               | Environment<br>Temperature          | float    | 4 | R   | °C | Missed display 9999°C                                                     |
| 3D       | 01 | ure And                |                                     |          |   |     |    |                                                                           |
| 3E<br>3E | 62 | Humidity               | Environment<br>Humidity             | float    | 4 | R   | %  | Missed display 9999°C                                                     |
| 40       | 64 |                        |                                     |          |   |     |    |                                                                           |
| 40       | 65 | DO2 aları              | m upper limit<br>value              | uint32_t | 2 | R/W |    |                                                                           |
| 42       | 66 | DO2 -1                 |                                     |          |   |     |    |                                                                           |
| 43       | 67 | DO2 alari              | m lower limit<br>value              | uint32_t | 2 | R/W |    |                                                                           |
| 44       | 68 |                        | DC voltage                          |          |   |     |    |                                                                           |
| 45       | 69 | -                      | too high<br>threshold               | uint32_t | 4 | R/W | V  | value /100                                                                |
| 46       | 70 |                        | DC voltage                          |          |   |     |    | Default: 47.00V Actual value = Communication                              |
| 47       | 71 | -                      | too low<br>threshold                | uint32_t | 4 | R/W | V  | value /100                                                                |
| 48       | 72 |                        | DC one-time                         |          |   |     |    |                                                                           |
| 49       | 73 |                        | power-off<br>alarm<br>threshold     | uint32_t | 4 | R/W | V  | Default: 46.00V Actual value = Communication<br>value /100                |
| 4A       | 74 | Electrical             | AC input                            |          |   |     |    |                                                                           |
| 4B       | 75 | parameter<br>threshold | power failure<br>alarm<br>threshold | uint32_t | 4 | R/W | Hz | Default: 85.00V Actual value = Communication<br>value /100                |
| 4C       | 76 |                        | AC Voltage                          |          |   |     |    |                                                                           |
| 4D       | 77 |                        | Calculation<br>Parameters           | uint32_t | 4 | R/W | Hz | Default: 0                                                                |
| 4E       | 78 |                        | software<br>number                  | uint16_t | 2 | R   |    | Hex Such as: 0x06 0xD2 -> 1746                                            |
| 4F       | 79 | Software               | version<br>number                   | uint16_t | 2 | R   |    | Hex Such as: 0x00 0x64 -> V100                                            |
| 50       | 80 |                        | CT1                                 | uint16_t | 2 | R/W |    | 1-9999                                                                    |
| 51       | 81 | (                      | CT2                                 | uint16_t | 2 | R/W |    | 1-9999                                                                    |
| 52       | 82 | (                      | CT3                                 | uint16_t | 2 | R/W |    | 1-9999                                                                    |
| 53       | 83 | (                      | CT4                                 | uint16_t | 2 | R/W |    | 1-9999                                                                    |
| 54       | 84 | (                      | CT5                                 | uint16_t | 2 | R/W |    | 1-9999                                                                    |
| 55       | 85 | (                      | CT6                                 | uint16_t | 2 | R/W |    | 1-9999                                                                    |
| 56       | 86 |                        | СТ7                                 | uint16_t | 2 | R/W |    | 1-9999                                                                    |

| 57 | 87  | CT8                       | uint16_t | 2 | R/W | 1-9999                                                                                                    |
|----|-----|---------------------------|----------|---|-----|----------------------------------------------------------------------------------------------------|
| 58 | 88  | CT9                       | uint16_t | 2 | R/W | 1-9999                                                                                                    |
| 59 | 89  | CT10                      | uint16_t | 2 | R/W | 1-9999                                                                                                    |
| 5A | 90  | CT11                      | uint16_t | 2 | R/W | 1-9999                                                                                                    |
| 5B | 91  | CT12                      | uint16_t | 2 | R/W | 1-9999                                                                                                    |
| 5C | 92  | CT13                      | uint16_t | 2 | R/W | 1-9999                                                                                                    |
| 5D | 93  | CT14                      | uint16_t | 2 | R/W | 1-9999                                                                                                    |
| 5E | 94  | CT15                      | uint16_t | 2 | R/W | 1-9999                                                                                                    |
| 5F | 95  | CT16                      | uint16_t | 2 | R/W | 1-9999                                                                                                    |
| 60 | 96  | CT17                      | uint16_t | 2 | R/W | 1-9999                                                                                                    |
| 61 | 97  | CT18                      | uint16_t | 2 | R/W | 1-9999                                                                                                    |
| 62 | 98  | CT19                      | uint16_t | 2 | R/W | 1-9999                                                                                                    |
| 63 | 99  | CT20                      | uint16_t | 2 | R/W | 1-9999                                                                                                    |
| 64 | 100 | CT21                      | uint16_t | 2 | R/W | 1-9999                                                                                                    |
| 65 | 101 | CT22                      | uint16_t | 2 | R/W | 1-9999                                                                                                    |
| 66 | 102 | CT23                      | uint16_t | 2 | R/W | 1-9999                                                                                                    |
| 67 | 103 | CT24                      | uint16_t | 2 | R/W | 1-9999                                                                                                    |
| 68 | 104 | 5V voltage sampling value | uint16_t | 2 | R/W | Unit:mV                                                                                                    |
| 69 | 105 | AC input voltage          | uint16_t | 2 | R   | Unit V = 5V voltage sampling value * AC<br>voltage calculation parameters<br>With two decimal places, actual value =<br>communication value / 100; |

Channel 1-12 Remote Monitor Data

| 6A | 106 |         |                   | a ,      | 4 | D | <b>N</b> Z |               |
|----|-----|---------|-------------------|----------|---|---|------------|---------------|
| 6B | 107 |         | DC voltage        | float    | 4 | K | V          |               |
| 6C | 108 |         | DC Comment        | fleet    | 4 | р |            |               |
| 6D | 109 | The 1st | DC Current        | noat     | 4 | ĸ | A          |               |
| 6E | 110 | channel | DC                | a ,      | 4 | D | 1 337      |               |
| 6F | 111 |         | DC power          | float    | 4 | K | KW         |               |
| 70 | 112 |         | DC an and the     |          | 4 | р | 1-3371-    |               |
| 71 | 113 |         | DC energy reading | uint32_t | 4 | ĸ | ĸwn        | Unit: 0.01kwn |
| 72 | 114 |         |                   |          | 4 | р | V          |               |
| 73 | 115 |         | DC voltage        | uint32_t | 4 | ĸ | v          |               |
| 74 | 116 | The 2nd | DC Comment        |          | 4 | D |            |               |
| 75 | 117 | enumer  | DC Current        | uint32_t | 4 | ĸ | A          |               |
| 76 | 118 |         | DC power          | uint32_t | 4 | R | kW         |               |

| 77 | 119 |         |                     |           |   |   |         |               |
|----|-----|---------|---------------------|-----------|---|---|---------|---------------|
| 78 | 120 |         |                     |           |   |   |         |               |
| 79 | 121 |         | DC energy reading   | uint32_t  | 4 | R | kWh     | Unit: 0.01kWh |
| 7A | 122 |         |                     |           |   |   |         |               |
| 7B | 123 |         | DC voltage          | uint32_t  | 4 | R | V       |               |
| 7C | 124 |         |                     |           |   |   |         |               |
| 7D | 125 | The 3rd | DC Current          | uint32_t  | 4 | R | A       |               |
| 7E | 126 | channel |                     |           |   |   |         |               |
| 7F | 127 |         | DC power            | uint32_t  | 4 | R | kW      |               |
| 80 | 128 |         |                     |           |   |   | 1 1 1 1 |               |
| 81 | 129 |         | DC energy reading   | uint32_t  | 4 | R | kWh     | Unit: 0.01kWh |
| 82 | 130 |         |                     |           | 4 | D |         |               |
| 83 | 131 |         | DC voltage          | uint32_t  | 4 | K |         |               |
| 84 | 132 |         |                     |           | 4 | D |         |               |
| 85 | 133 |         | DC Current          | uint32_t  | 4 | K | A       |               |
| 86 | 134 | The 4th | DC                  |           | 4 | D | 1 337   |               |
| 87 | 135 | channel | DC power            | uint32_t  | 4 | ĸ | KW      |               |
| 88 | 136 |         | DC en anore reading | wint22 t  | 4 | р | 1-11/1  |               |
| 89 | 137 |         | DC energy reading   | umi52_t   | 4 | K | K W II  |               |
| 8A | 138 |         | DC voltage          | wint22 t  | 4 | D | V       |               |
| 8B | 139 |         |                     | uiiit52_t | 4 | К | v       |               |
| 8C | 140 |         | DC Current          | uint32 t  | 1 | D |         |               |
| 8D | 141 | The 5th |                     | unit52_t  | - | К | A       |               |
| 8E | 142 | channel | DC power            | uint32 t  | 4 | R | kW      |               |
| 8F | 143 |         |                     | unit52_t  |   | K | K VV    |               |
| 90 | 144 |         | DC energy reading   | uint32_t  | 4 | R | kWh     | Unit: 0.01kWh |
| 91 | 145 |         |                     |           | • |   | K W II  |               |
| 92 | 146 |         | DC voltage          | uint32 t  | 4 | R | v       |               |
| 93 | 147 |         |                     |           |   |   |         |               |
| 94 | 148 |         | DC Current          | uint32 t  | 4 | R | A       |               |
| 95 | 149 | The 6th |                     |           |   |   |         |               |
| 96 | 150 | channel | DC nower            | uint32 t  | 4 | R | kW      |               |
| 97 | 151 |         |                     |           |   |   |         |               |
| 98 | 152 |         | DC energy reading   | uint32_t  | 4 | R | kWh     | Unit: 0.01kWh |
| 99 | 153 |         |                     |           | • |   |         |               |

| 9A<br>9B | 154 |          | DC voltage        | uint32_t | 4 | R | V           |               |
|----------|-----|----------|-------------------|----------|---|---|-------------|---------------|
| 9C       | 156 |          |                   |          |   |   |             |               |
| 9D       | 157 | The 7th  | DC Current        | uint32_t | 4 | R | A           |               |
| 9E       | 158 | channel  | DC norman         |          | 4 | D | 1-337       |               |
| 9F       | 159 |          | DC power          | uint32_t | 4 | ĸ | ĸw          |               |
| A0       | 160 |          | DC energy reading | uint32 t | 1 | P | <i>k</i> Wh | Unit. 0.01kWh |
| A1       | 161 |          |                   | umi32_t  |   | К | K VV II     |               |
| A2       | 162 |          | DC voltage        | uint32 t | 4 | R | v           |               |
| A3       | 163 |          |                   |          | • |   | •           |               |
| A4       | 164 |          | DC Current        | uint32 t | 4 | R | А           |               |
| A5       | 165 | The 8th  |                   |          | • |   |             |               |
| A6       | 166 | channel  | DC power          | uint32 t | 4 | R | kW          |               |
| A7       | 167 |          |                   |          | - |   |             |               |
| A8       | 168 |          | DC energy reading | uint32 t | 4 | R | kWh         | Unit: 0.01kWh |
| A9       | 169 |          |                   | _        |   |   |             |               |
| AA       | 170 |          | DC voltage        | uint32 t | 4 | R | v           |               |
| AB       | 171 |          |                   | _        |   |   |             |               |
| AC       | 172 |          | DC Current        | uint32_t | 4 | R | А           |               |
| AD       | 173 | The 9th  |                   |          |   |   |             |               |
|          | 174 | ·        | DC power          | uint32_t | 4 | R | kW          |               |
|          | 175 |          |                   |          |   |   |             |               |
| B1       | 170 |          | DC energy reading | uint32_t | 4 | R | kWh         | Unit: 0.01kWh |
| B2       | 178 |          |                   |          |   |   |             |               |
| B3       | 179 |          | DC voltage        | uint32_t | 4 | R | V           |               |
| B4       | 180 | -        |                   |          |   |   |             |               |
| B5       | 181 | The 10th | DC Current        | uint32_t | 4 | R | A           |               |
| B6       | 182 | channel  |                   |          |   | _ |             |               |
| B7       | 183 |          | DC power          | uint32_t | 4 | R | kW          |               |
| B8       | 184 |          |                   |          |   | F | 1 1 1 1     |               |
| B9       | 185 |          | DC energy reading | uint32_t | 4 | R | kWh         | Unit: 0.01kWh |
| BA       | 186 |          |                   |          | 4 | P | <b>X</b> 7  |               |
| BB       | 187 | The 11st | DC voltage        | uint32_t | 4 | K |             |               |
| BC       | 188 |          | DC Current        | uint32_t | 4 | R | Α           |               |

| BD | 189 |          |                   |          |   |   |         |               |
|----|-----|----------|-------------------|----------|---|---|---------|---------------|
| BE | 190 |          | DC                | ·        | 4 | D | 1 337   |               |
| BF | 191 |          | DC power          | uint32_t | 4 | K | KW      |               |
| C0 | 192 |          |                   | ·        | 4 | D | 1 1 1 1 |               |
| C1 | 193 |          | DC energy reading | uint32_t | 4 | K | KWh     | Unit: 0.01kwh |
| C2 | 194 |          |                   |          | 4 | D | 17      |               |
| C3 | 195 |          | DC voltage        | uint32_t | 4 | K | V       |               |
| C4 | 196 |          |                   | ·        | 4 | D |         |               |
| C5 | 197 | The 12nd | DC Current        | uint32_t | 4 | K | A       |               |
| C6 | 198 | channel  | DC                |          | 4 | D | 1 337   |               |
| C7 | 199 |          | DC power          | uint32_t | 4 | K | KW      |               |
| C8 | 200 |          |                   | ·        | 4 | D | 1 1 1 1 |               |
| С9 | 201 |          | DC energy reading | uint32_t | 4 | K | ĸwn     |               |

## Channel 13-24 Remote Monitor Data

| Address | Decimal |          | Content             | Number of bytes | R/W | Unit | Remark   | Number of bytes |
|---------|---------|----------|---------------------|-----------------|-----|------|----------|-----------------|
| CA      | 202     |          |                     | :               | 4   | D    | N.Z.     |                 |
| СВ      | 203     |          | DC voltage          | uint32_t        | 4   | K    | v        |                 |
| CC      | 204     |          |                     | :               | 4   | D    |          |                 |
| CD      | 205     | The 13rd | DC Current          | uint32_t        | 4   | ĸ    | А        |                 |
| CE      | 206     | channel  | DC                  |                 | 4   | р    | 1-337    |                 |
| CF      | 207     |          | DC power            | uint32_t        | 4   | K    | KW       |                 |
| D0      | 208     |          |                     | : ,22 ,         | 4   | D    | 1 3371   |                 |
| D1      | 209     |          | DC energy reading   | uint32_t        | 4   | K    | ĸwn      | Unit: 0.01KWh   |
| D2      | 210     |          | DC lto              |                 | 4   | р    | V        |                 |
| D3      | 211     |          | DC voltage          | uint32_t        | 4   | ĸ    | v        |                 |
| D4      | 212     |          | DC Comment          |                 | 4   | р    |          |                 |
| D5      | 213     | The 14th | DC Current          | uint32_t        | 4   | K    | A        |                 |
| D6      | 214     | channel  | DC                  |                 | 4   | р    | 1-337    |                 |
| D7      | 215     |          | DC power            | uint32_t        | 4   | ĸ    | KW       |                 |
| D8      | 216     |          | DC                  |                 | 4   | п    | 1-33371- |                 |
| D9      | 217     |          | DC energy reading   | uint32_t        | 4   | ĸ    | ĸwn      | Unit: 0.01kwn   |
| DA      | 218     |          |                     | :               | 4   | D    | N.Z      |                 |
| DB      | 219     |          | DC voltage          | uint32_t        | 4   | ĸ    | v        |                 |
| DC      | 220     |          | DC Comment          |                 | 4   | п    |          |                 |
| DD      | 221     | The 15th | DC Current          | uint32_t        | 4   | ĸ    | А        |                 |
| DE      | 222     | channel  | DC                  |                 | 4   | п    | 1-337    |                 |
| DF      | 223     |          | DC power            | uint32_t        | 4   | ĸ    | KW       |                 |
| E0      | 224     |          | DC an anore reading |                 | 4   | р    | 1,1171   | Linit 0.011-W/h |
| E1      | 225     |          | DC energy reading   |                 | 4   | ĸ    | ĸwn      |                 |
| E2      | 226     | The 16th | DC voltage          | uint32_t        | 4   | R    | V        |                 |

| E3  | 227 | channel  |                       |           |       |   |         |                  |
|-----|-----|----------|-----------------------|-----------|-------|---|---------|------------------|
| E4  | 228 |          |                       |           |       |   |         |                  |
| E5  | 229 |          | DC Current            | uint32_t  | 4     | R | A       |                  |
| E6  | 230 |          |                       |           |       |   |         |                  |
| E7  | 231 |          | DC power              | uint32_t  | 4     | R | kW      |                  |
| E8  | 232 |          |                       |           |       |   |         |                  |
| E9  | 233 |          | DC energy reading     | uint32_t  | 4     | R | kWh     | Unit: $0.01$ kWh |
| EA  | 234 |          |                       |           |       |   | <b></b> |                  |
| EB  | 235 |          | DC voltage            | uint32_t  | 4     | R |         |                  |
| EC  | 236 |          | DCC                   |           |       | n |         |                  |
| ED  | 237 | The 17th | DC Current            | uint32_t  | 4     | K | A       |                  |
| EE  | 238 | channel  | DC                    | :         |       | D | 1 337   |                  |
| EF  | 239 |          | DC power              | uint32_t  | 4     | K | KW      |                  |
| F0  | 240 |          |                       | : 420 A   | 4     | р | 1 3371  |                  |
| F1  | 241 |          | DC energy reading     | uint32_t  | 4     | K | KWN     | Unit: 0.01KWh    |
| F2  | 242 |          | DC lto                |           | 4     | р | N/      |                  |
| F3  | 243 |          | DC voltage            | uint32_t  | 4     | K | v       |                  |
| F4  | 244 |          | DC Comment            |           | 4     | р |         |                  |
| F5  | 245 | The 18th | DC Current            | uint32_t  | 4     | K | A       |                  |
| F6  | 246 | channel  | DC assure             | wint20 t  | 4     | р | 1-337   |                  |
| F7  | 247 |          | DC power              | uint32_t  | 4     | ĸ | KW      |                  |
| F8  | 248 |          | DC an anary non din a | wint20 t  | 4     | р | 1-3371  |                  |
| F9  | 249 |          | DC energy reading     | umt32_t   | 4     | К | K W II  | Unit: 0.01kwn    |
| FA  | 250 |          | DC voltago            | wint22 t  |       | D | V       |                  |
| FB  | 251 |          |                       | umt32_t   | 4     | ĸ | v       |                  |
| FC  | 252 |          | DC Current            | wint22 t  |       | D |         |                  |
| FD  | 253 | The 19th | De cuitent            | umt52_t   | -     | ĸ | A       |                  |
| FE  | 254 | channel  | DC nower              | uint32 t  | 1     | R | ĿW      |                  |
| FF  | 255 |          |                       | umt52_t   | т<br> | ĸ | K VV    |                  |
| 100 | 256 |          | DC energy reading     | uint32 t  |       | R | kWh     | Unit. 0.01kWh    |
| 101 | 257 |          | De energy reading     | unit32_t  | - T   |   | K W II  | Omt: 0.01KWh     |
| 102 | 258 |          | DC voltage            | uint32 t  | 4     | R | v       |                  |
| 103 | 259 |          |                       |           |       |   | •       |                  |
| 104 | 260 |          | DC Current            | uint32_t  | 4     | R | А       |                  |
| 105 | 261 | The 20th |                       | <u></u> t |       |   |         |                  |
| 106 | 262 | channel  | DC power              | uint32 t  | 4     | R | kW      |                  |
| 107 | 263 |          |                       |           |       |   |         |                  |
| 108 | 264 |          | DC energy reading     | uint32 t  | 4     | R | kWh     | Unit: 0.01kWh    |
| 109 | 265 |          |                       |           |       |   |         |                  |
| 10A | 266 |          | DC voltage            | uint32 t  | 4     | R | V       |                  |
| 10B | 267 | The 21st |                       |           |       |   | · ·     |                  |
| 10C | 268 | channel  | DC Current            | uint32 t  | 4     | R | A       |                  |
| 10D | 269 |          |                       |           |       |   |         |                  |
| 10E | 270 |          | DC power              | uint32_t  | 4     | R | kW      |                  |

| 10F | 271 |          |                   |               |   |   |         |                |
|-----|-----|----------|-------------------|---------------|---|---|---------|----------------|
| 110 | 272 |          |                   | : (22.)       | 4 | р | 1 3371  |                |
| 111 | 273 |          | DC energy reading | uint32_t      | 4 | K | KWN     | Unit: 0.01KWh  |
| 112 | 274 |          | DC valtage        | wint22 t      | 4 | р | V       |                |
| 113 | 275 |          | DC voltage        | umt32_t       | 4 | ĸ | v       |                |
| 114 | 276 |          | DC Cumont         | wint 22 t     | 4 | D |         |                |
| 115 | 277 | The 22nd | DC Current        | umi32_t       | 4 | К | A       |                |
| 116 | 278 | channel  | DC nower          | uint32 t      | 1 | D | ĿW      |                |
| 117 | 279 |          |                   | umt32_t       | 4 | К | K VV    |                |
| 118 | 280 |          | DC anarou reading | wint22 t      |   | D | 1-W/b   | Unit. 0.011/Wh |
| 119 | 281 |          | DC energy reading | umt32_t       | 4 | К | K VV II |                |
| 11A | 282 |          | DC voltage        | uint32 t      | 1 | D | V       |                |
| 11B | 283 |          |                   | umt52_t       | - | ĸ | v       |                |
| 11C | 284 |          | DC Current        | uint32 t      | 1 | D |         |                |
| 11D | 285 | The 13rd | De cuitent        | umt52_t       | - | ĸ | A       |                |
| 11E | 286 | channel  | DC nower          | uint32 t      | 1 | D | ĿW      |                |
| 11F | 287 |          |                   | umt52_t       | - | ĸ | K VV    |                |
| 120 | 288 |          | DC energy reading | uint32 t      | 1 | D | kW/b    | Unit. 0.01kWh  |
| 121 | 289 |          | DC chergy reading | umt52_t       | - | ĸ | K VV II |                |
| 122 | 290 |          | DC voltago        | wint22 t      |   | D | V       |                |
| 123 | 291 |          |                   | umt52_t       | - |   | v       |                |
| 124 | 292 |          | DC Current        | wint22 t      |   | D |         |                |
| 125 | 293 | The 24th | De Current        | umi32_i       | 4 | К | A       |                |
| 126 | 294 | channel  | DC nowar          | $uint^{22}$ t |   | D | 1-W/    |                |
| 127 | 295 |          |                   | umi32_i       | 4 | К | K VV    |                |
| 128 | 296 |          | DC anarou raading | uint22 t      |   | D | 1-W/b   | Unit. 0.011/Wh |
| 129 | 297 |          | DC energy reading | umi32_i       | 4 | К |         |                |

Metering module (1-8) alarm information

| Address | Decimal |                            | Content                                                                                      | Data Type | Bytes | R/W | Unit | Remark                                                        |
|---------|---------|----------------------------|----------------------------------------------------------------------------------------------|-----------|-------|-----|------|---------------------------------------------------------------|
| 12A     | 298     | Block 1 Metering<br>Module | The channel DC output voltage is<br>too low+<br>The channel DC output voltage is<br>too high | uint16_t  | 1     | R   |      |                                                               |
| 12B     | 299     |                            | One power off + module failure                                                               | uint16_t  | 1     | R   |      |                                                               |
| 12C     | 300     | Block 2 Metering<br>Module | The channel DC output voltage is<br>too low+<br>The channel DC output voltage is<br>too high | uint16_t  | 1     | R   |      | Alarm Instruction<br>00H: normal<br>01H: There is an<br>alarm |
| 12D     | 301     |                            | One power off + module failure                                                               | uint16_t  | 1     | R   |      | 80~EFH: Custom<br>F0H: Other faults                           |
| 12E     | 302     | Block 3 Metering<br>Module | The channel DC output voltage is<br>too low+<br>The channel DC output voltage is<br>too high | uint16_t  | 1     | R   |      | -                                                             |
| 12F     | 303     |                            | One power off + module failure                                                               | uint16_t  | 1     | R   |      |                                                               |

| 130 | 304 | Block 4 Metering<br>Module | The channel DC output voltage is<br>too low+<br>The channel DC output voltage is<br>too high | uint16_t | 1 | R |  |
|-----|-----|----------------------------|----------------------------------------------------------------------------------------------|----------|---|---|--|
| 131 | 305 |                            | One power off + module failure                                                               | uint16_t | 1 | R |  |
| 132 | 306 | Block 5 Metering<br>Module | The channel DC output voltage is<br>too low+<br>The channel DC output voltage is<br>too high | uint16_t | 1 | R |  |
| 133 | 307 |                            | One power off + module failure                                                               | uint16_t | 1 | R |  |
| 134 | 308 | Block 6 Metering<br>Module | The channel DC output voltage is<br>too low+<br>The channel DC output voltage is<br>too high | uint16_t | 1 | R |  |
| 135 | 309 |                            | One power off + module failure                                                               | uint16_t | 1 | R |  |
| 136 | 310 | Block 7 Metering<br>Module | The channel DC output voltage is<br>too low+<br>The channel DC output voltage is<br>too high | uint16_t | 1 | R |  |
| 137 | 311 |                            | power off + module failure                                                                   | uint16_t | 1 | R |  |
| 138 | 312 | Block 8 Metering<br>Module | The channel DC output voltage is<br>too low+<br>The channel DC output voltage is<br>too high | uint16_t | 1 | R |  |
| 139 | 313 |                            | power off + module failure                                                                   | uint16_t | 1 | R |  |

## 7 Common Troubleshooting

## Analysis and troubleshooting of common faults

| Fault Content                  | Analysis                                                                     | Remarks |
|--------------------------------|------------------------------------------------------------------------------|---------|
| No display when power on       | Check if the power supply voltage is within the operating voltage range      |         |
|                                | Check whether the voltage-to-current ratio setting is correct                |         |
| Incorrect readings of voltage, | Check whether the wiring mode setting is consistent with the actual          |         |
| current, energy, etc.          | Check whether the voltage transformer and current transformer are in good    |         |
|                                | condition                                                                    |         |
| In compact notwork on notwork  | Check whether the wiring mode setting is consistent with the actual          |         |
| factor                         | Check whether the voltage and current phase sequence is correct              |         |
| Iactor                         | Check for correct wiring                                                     |         |
|                                | Check whether the address, baud rate, check digit, etc. in the communication |         |
|                                | settings are consistent with the host computer                               |         |
|                                | Check if the RS485 converter is normal                                       |         |
| Communication is not normal    | Check if the protocol used by the meter is correct                           |         |
|                                | The communication terminal should be connected in parallel with a resistance |         |
|                                | of more than 120 ohms                                                        |         |
|                                | Check for correct wiring                                                     |         |

Headquarters: Acrel Co., LTD. Address: No.253 Yulv Road Jiading District, Shanghai , China TEL.: 0086-21-69158338 0086-21-69156052 0086-21-59156392 0086-21-69156971 Fax: 0086-21-69158303 Web-site: www.acrel-electric.com E-mail: ACREL008@vip.163.com Postcode: 201801

Manufacturer: Jiangsu Acrel Electrical Manufacturing Co., LTD. Address: No.5 Dongmeng Road,Dongmeng industrial Park, Nanzha Street,Jiangyin City,Jiangsu Province,China TEL : 0086-510-86179966 Fax : 0086-510-86179975 Web-site: www.jsacrel.com Postcode: 214405 E-mail: sales@email.acrel.cn